## Handleiding agenda leerling delen met ouders

**Stap 1:** De leerling logt in in Peppels en klik aan de rechterkant op 'Agenda' (*Afbeelding 1*)

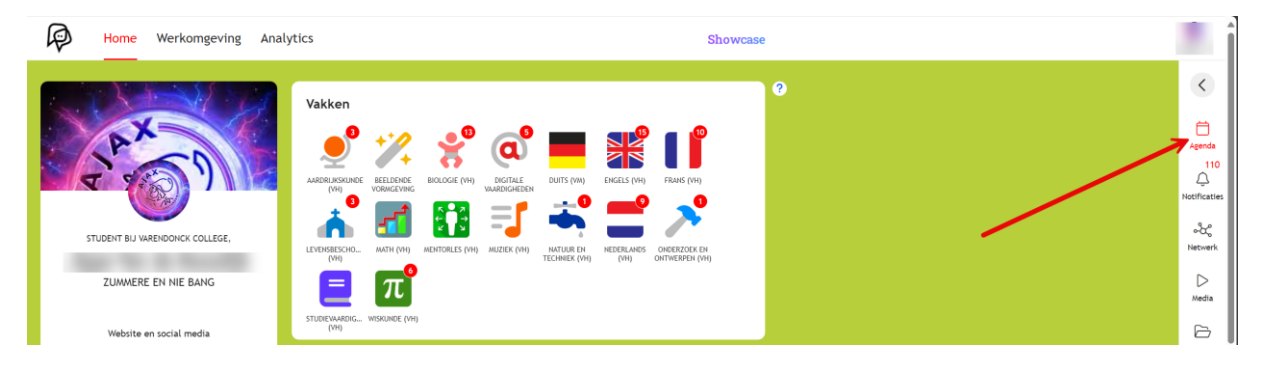

(Afbeelding 1)

**Stap 2:** De leerling klikt rechts bovenin op het tandwiel. (*Afbeelding 2*)

| ۲                                                                  | Agenda                                            |                                          |                                               |                                         |                                            |                |             |   |
|--------------------------------------------------------------------|---------------------------------------------------|------------------------------------------|-----------------------------------------------|-----------------------------------------|--------------------------------------------|----------------|-------------|---|
| - Agenda                                                           | Week 48 < Vandaag >                               |                                          |                                               | Deadlines Tijdplan                      |                                            |                |             |   |
| 110<br>Q<br>Notificaties<br>& &<br>Netwerk<br>D<br>Media<br>Docbox | ma, 25 nov +                                      | di, 26 nov +                             | wo, 27 nov +                                  | do, 28 nov +                            | vr, 29 nov -                               | - za, 30 nov - | + zo, 1 dec | ÷ |
|                                                                    | 주<br><b>Biologie (VH)</b><br>VH1 week 48 les 1    | Curvensbeschouwing (V<br>Huiswerk        | A 14:20 Muziek (VH) √- Tussentijdse evaluatie | 꾸<br>Biologie (VH)<br>VH1 week 48 les 2 | 12:10 Engels (VH) Huiswerk                 | •              |             |   |
|                                                                    | Beeldende vormgeving<br>Opdracht voor vandaag     | 주<br>Mentorles (VH)<br>week zonder vlees | A miskunde (VH)<br>Huiswerk                   | Wiskunde (VH) Huiswerk                  | â 13:30<br>Aardrijkskunde (VH)<br>Huiswerk |                |             |   |
|                                                                    | 平 12:10<br>Nederlands (VH)<br>VH1 P2 Week 4 24/25 | 12:10 Engels (VH) Week 48: 25-11 · HK1V  | Levensbeschouwing (V<br>Huiswerk              | ⓐ 09:20 Engels (VH) Huiswerk            |                                            |                |             |   |
|                                                                    | â 13:30<br>Aardrijkskunde (VH)<br>Huiswerk        |                                          |                                               |                                         |                                            |                |             |   |

(Afbeelding 2)

**Stap 3:** De leerling zet het schuifje op 'AAN' (1) en klikt vervolgens op 'OK' (2). (*Afbeelding 3*)

|   | www.peppels.net vertelt<br>Weet je zeker dat je je agenda wilt delen? Mensen aan wie je de link<br>geeft kunnen je agenda inzien via internet. |                |  |  |  |  |  |
|---|----------------------------------------------------------------------------------------------------|----------------|--|--|--|--|--|
|   | OK Annulerer                                                                                                    | n              |  |  |  |  |  |
|   | Agenda 2 tetlingen                                                                                                    | 26 nc          |  |  |  |  |  |
| K | Agenda delen<br>UIT 💿 AAN                                                                                                    |                |  |  |  |  |  |
|   | Webagenda<br>Je agenda is e publiceerd. Klik op of scan de QR code om de<br>agenda 1 ekijken.                                                  | igels<br>ek 48 |  |  |  |  |  |
|   | Agenda synchroniseren<br>Gebruik onderstaande URL om je agenda samen te voegen<br>met Outlook, Google Agenda, Apple Agenda<br>Kopieer          |                |  |  |  |  |  |

(Afbeelding 3)

**Stap 4:** De ouder scant de QR-code (1) of de leerling deelt de link door op 'Kopieer' te klikken met de ouder (2). *(Afbeelding 4)* 

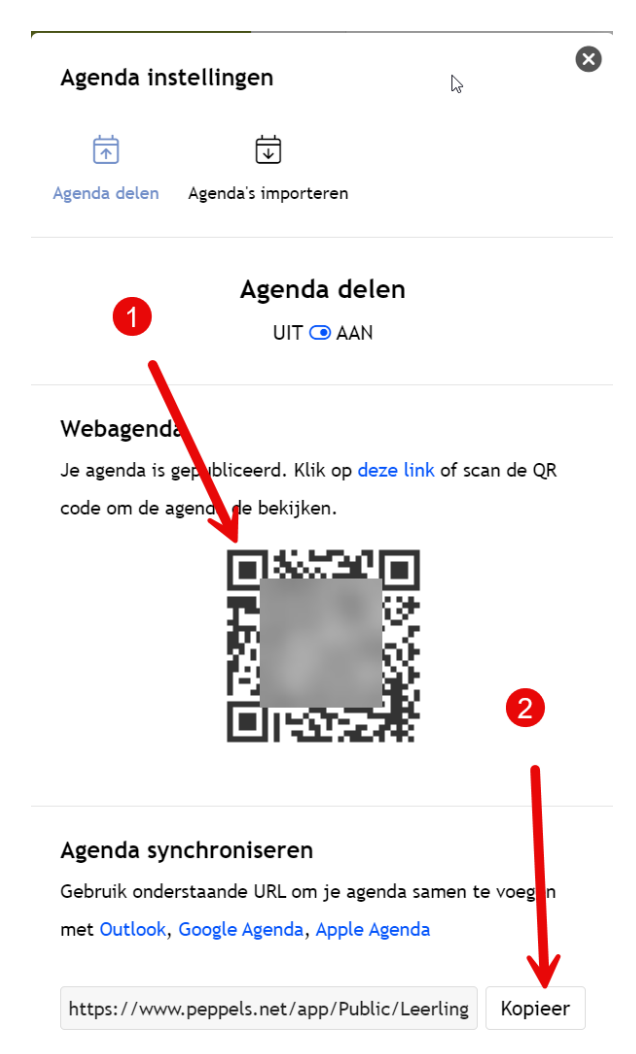

(Afbeelding 4)

Antoine van Dinter, 27-11-2024 Naamsvermelding-NietCommercieel-GelijkDelen

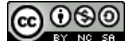